# Starter Pack DVDからのファームウェアアップデート手順

このたびは弊社製品をお買い上げいただき、誠にありがとうございます。

本書は、Starter Packからのファームウェアアップデートに関して補足します。本バージョンのStarter Packにおいて、OS上ではなく、Starter Pack DVDから直接ファームウェアをアップデートしたい場合、次の手順に従ってください。

iLO FWが1.35の場合、(1)~(6)の手順に続き、(7)以降の手順を実施してください。

(1) 対象サーバーでセキュアブート設定が有効になっているときは、いったん無効にします。

システムユーティリティから、「System Configuration > BIOS/Platform Configuration (RBSU) > Server Security」の「Secure Boot Settings」で設定してください。

(2) 対象サーバーにStarter Pack DVDをセットし、電源をOFF、ONするか、または<Ctrl>+

<Alt>+<Delete>キーで再起動します。

次のように、POSTが始まります。

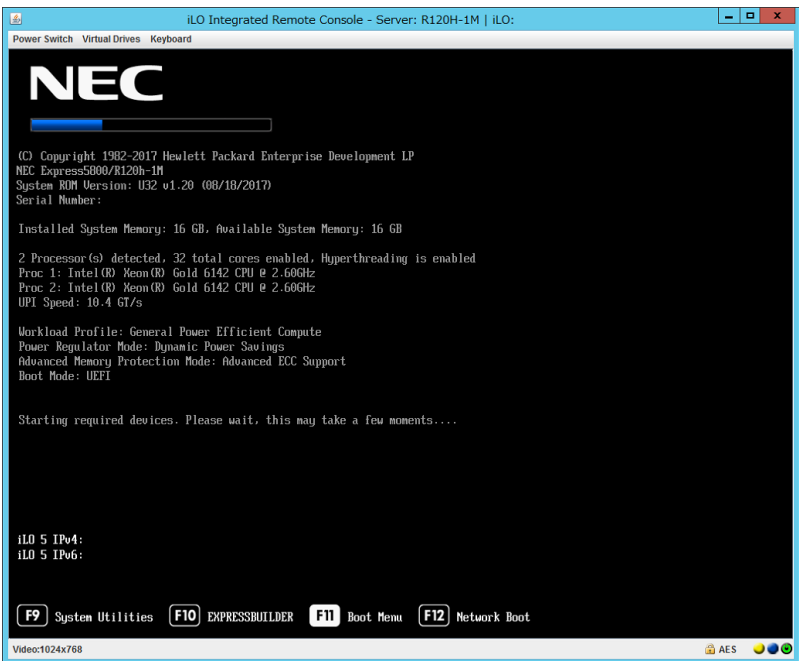

### (3) POST実行中に<F11>キーを押します。

#### 次のように、Boot Menuが表示されます。

| iLO Integra                                 | ted Remote Console - Server: R120H-1M   iLO:                                                    | _ 0 X         |
|---------------------------------------------|-------------------------------------------------------------------------------------------------|---------------|
| Power Switch Virtual Drives Keyboard        |                                                                                                 |               |
| NEC Boot Menu                               |                                                                                                 | ? 🖌           |
| ♠ One-Time Boot Menu                        |                                                                                                 |               |
| NEC<br>Express5800/R120h-1M<br>Server SN:   | One-Time Boot Menu                                                                              |               |
| iLO IPv4:                                   | Assisted Installation                                                                           |               |
| iLO IPv6:<br>User Default: OFF              | Generic USB Boot                                                                                |               |
|                                             | Internal SD Card 1 : Generic USB3.0-CRW                                                         |               |
|                                             | Embedded RAID 1 : HPE Smart Array P408i-a SR Gen10 - 279.37 GiB, R/<br>Drive 1(Target:0, Lun:0) | AID0 Logical  |
|                                             | Embedded LOM 1 Port 1 : HPE Ethernet 1Gb 4-port 331i Adapter - NIC (H                           | TTP(S) IPv4)  |
|                                             | Embedded LOM 1 Port 1 : HPE Ethernet 1Gb 4-port 331i Adapter - NIC (P                           | XE IPv4)      |
|                                             | Embedded LOM 1 Port 1 : HPE Ethernet 1Gb 4-port 331i Adapter - NIC (H                           | TTP(S) IPv6)  |
| Enter: Select                               | Embedded LOM 1 Port 1 : HPE Ethernet 1Gb 4-port 331i Adapter - NIC (P                           | XE IPv6)      |
| F1: Help<br>F2: Load Manufacturing Defaults | Embedded UEFI Shell                                                                             |               |
| F7: Load Manuracturing Defaults             | iLO Virtual USB 3 : iLO Virtual CD-ROM                                                          |               |
| F12: Save and Exit                          | Run a UEFI application from a file system                                                       |               |
|                                             | Legacy BIOS One-Time Boot Menu                                                                  |               |
|                                             |                                                                                                 |               |
| Exit O Changes Pendin                       | g O Reboot Required                                                                             | Save and Exit |
| Video:1024x768                              |                                                                                                 | 🔒 AES 🌙 🌒 🕑   |

(環境によって表示が変わります)

(4) Boot Menuから、(2)でセットしたDVDドライブを選択した後、メニューを終了して起動します。

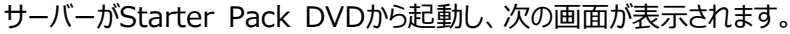

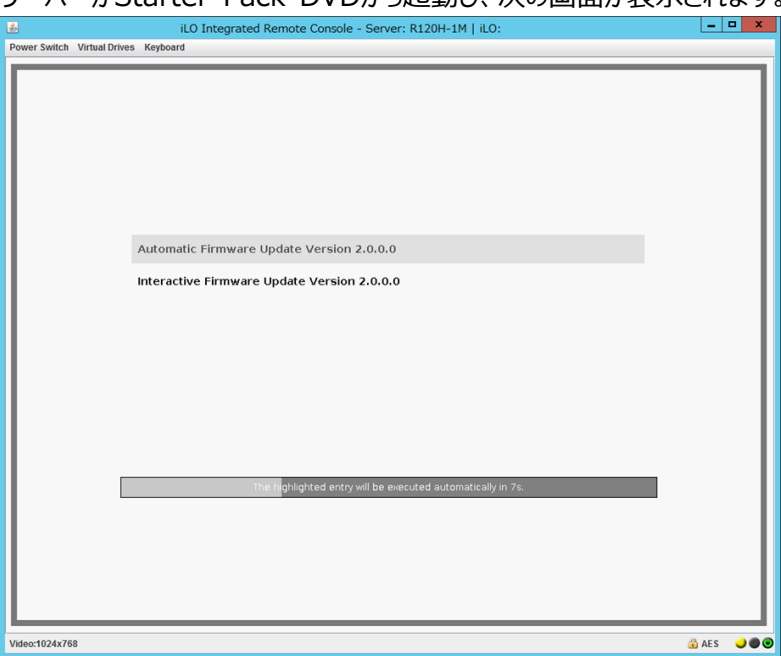

 (5) メニューの「Automatic Firmware Update」を選択します。何もキーを押さない場合は、自動 的に「Automatic Firmware Update」が選択されます。

Automatic Firmware Updateが選択されると、以下のように自動的にアップデートが進みます。

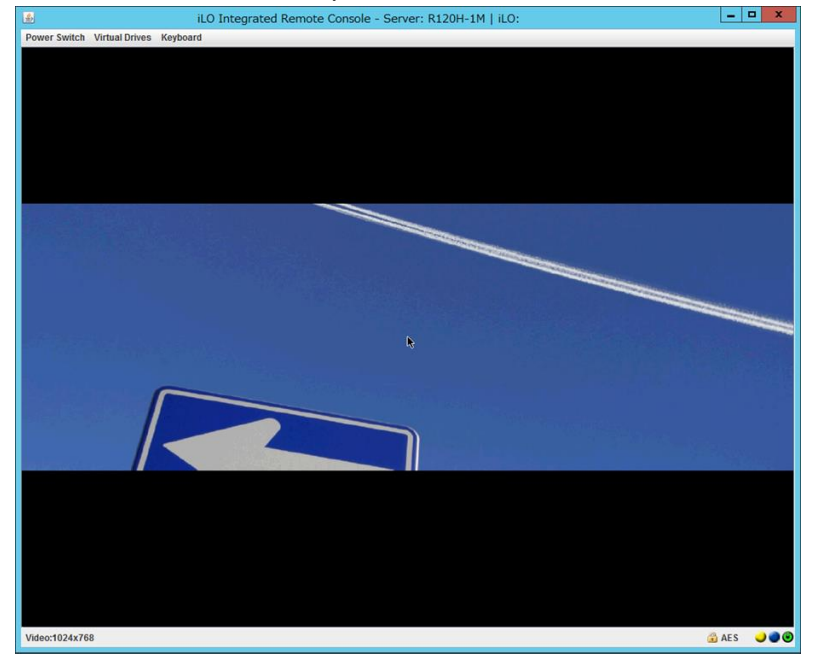

| iLO Integrated Remote Console - Server: R120H-1M   iLO: |     | • × |
|---------------------------------------------------------|-----|-----|
| Power Switch Virtual Drives Regulation                  |     | _   |
| Express3000/R1201-1M                                    |     |     |
| Standard Program Package 2.0.0.0                        |     |     |
| Please wait, analyzing system                           |     | k   |
| Videor-1024×769                                         | AFS |     |

| iLO Integrated Remote Console - Server: R120H-1M   iLO:                                                                 | _ <b>D</b> X |
|----------------------------------------------------------------------------------------------------|--------------|
| Power Switch Virtual Drives Keyboard                                                                                    |              |
| NEC Smart Update Manager 8.0.0                                                                                          | ?            |
| Localhost Guided Update                                                                                                 |              |
|                                                                                                    | Exit         |
|                                                                                                    |              |
|                                                                                                    |              |
|                                                                                                    |              |
| Sten 1 Sten 2 Sten 3                                                                                                    |              |
| Inventory Review Deployment                                                                                             |              |
| Inventory of baseline and node                                                                                          |              |
| ▼ Inventory of baseline                                                                                                 |              |
|                                                                                                    |              |
| Standard Program Package Baseline successfully added Total components 383                                               |              |
| ▼ Inventory of Localhost                                                                                                |              |
|                                                                                                    |              |
| localhost Inventory in Starting self-inventory for the component firmware-modimm-<br>progress 16gb-1.04-1.1.x86_64.rpm. |              |
|                                                                                                    |              |
| Abort Start Over                                                                                                    |              |
|                                                                                                    |              |
|                                                                                                    |              |
| Video:1024x768                                                                                                    | 🔒 AES 🌙 🗨 🕑  |

| iLO Integrated Remote Console - Server: R120H-1M   iLO: |        | o x |
|---------------------------------------------------------|--------|-----|
| Power Switch Virtual Drives Keyboard                    | _      | _   |
| NEC Smart Update Manager 8.0.0                          |        | ?   |
| Localhost Guided Update                                 |        |     |
|                                                         | Ex     | it  |
|                                                         |        |     |
|                                                         |        |     |
| Sten 1 Sten 2 Sten 3                                    |        |     |
| Inventory Review Deployment                             |        |     |
| Deployment                                              |        |     |
| Iocalhost Deployment in progress                        |        |     |
|                                                         |        |     |
| Start Over Abort                                        |        |     |
|                                                         |        |     |
|                                                         |        |     |
|                                                         |        |     |
|                                                         |        |     |
|                                                         |        |     |
| Video:1024x768                                          | 🔒 AE S |     |

アップデートが終了すると、次の画面が表示され、サーバーが自動的に再起動します。 再起動する前にドライブからDVDを取り出してください。DVDが取り出せなくなってしまった場合は 「トラブルシューティング」を参照してください。

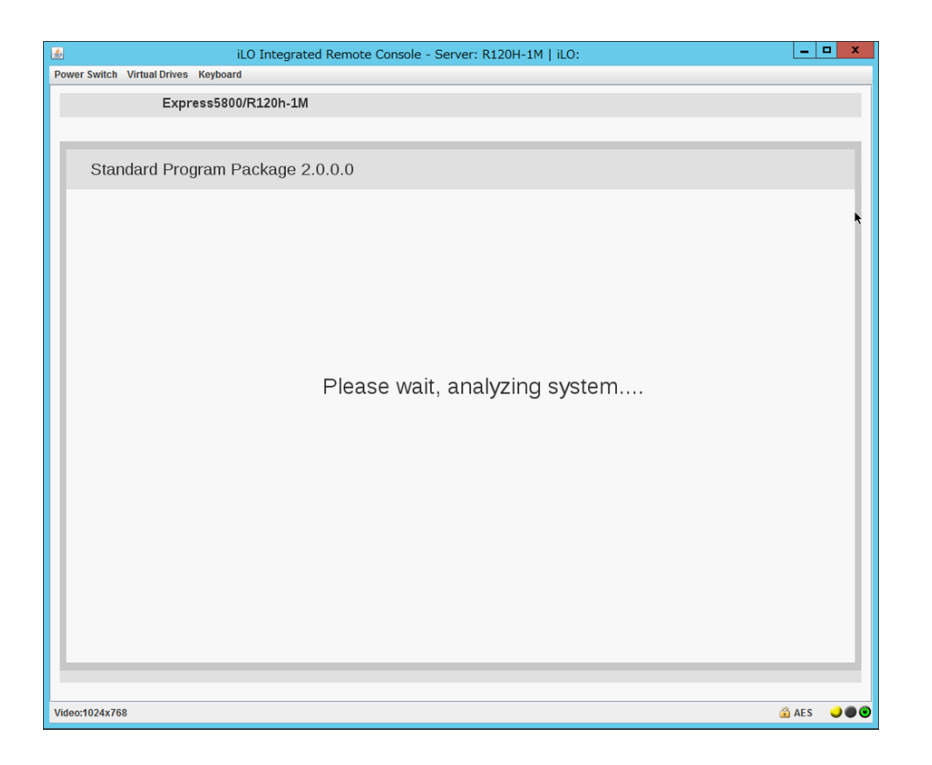

(6) 手順(1)でセキュアブート設定を無効にした場合、同様の手順で有効へ戻します。

以上で、ファームウェアのアップデートは完了です。

内蔵DVD-ROM ドライブ [N8151-137], 内蔵DVD-SuperMULTIドライブ [N8151-138]を使用時、アップデート後、 Starter Pack DVDがDVDドライブから取り出せない場合があります。 このとき、「トラブルシューティング」を参照してDVDを取 り出してください。

iLO FWが1.35の場合は、引き続き(7)以降の手順を実施してください。

(7) 手順(1)~(4)を実施して再度Starter Pack DVDを起動し、

メニューから「Interactive Firmware Update」を選択します。

| Automatic Firmware Update Version 3.0.0.0   |  |
|---------------------------------------------|--|
| Interactive Firmware Update Version 3.0.0.0 |  |
|                                             |  |
|                                             |  |
|                                             |  |
|                                             |  |
|                                             |  |
|                                             |  |
|                                             |  |
|                                             |  |
|                                             |  |
|                                             |  |
|                                             |  |

次の画面が表示されるまで、しばらくお待ちください。

| Standard Program Package 3.0.0.0             |      |
|----------------------------------------------|------|
|                                              |      |
| Select the preferred language                |      |
| ✓ English □Japanese                          |      |
| Accept the End User License Agreement (EULA) |      |
| Read Accept                                  |      |
|                                              |      |
|                                              |      |
|                                              |      |
| Reboot                                       | Next |

- (8) 「Select the preferred language」で「Japanese」を選択します。
- (9)「エンドユーザー使用許諾契約書(EULA)への同意」で「開く」をクリックし、内容を確認して「承諾」 をクリックします。

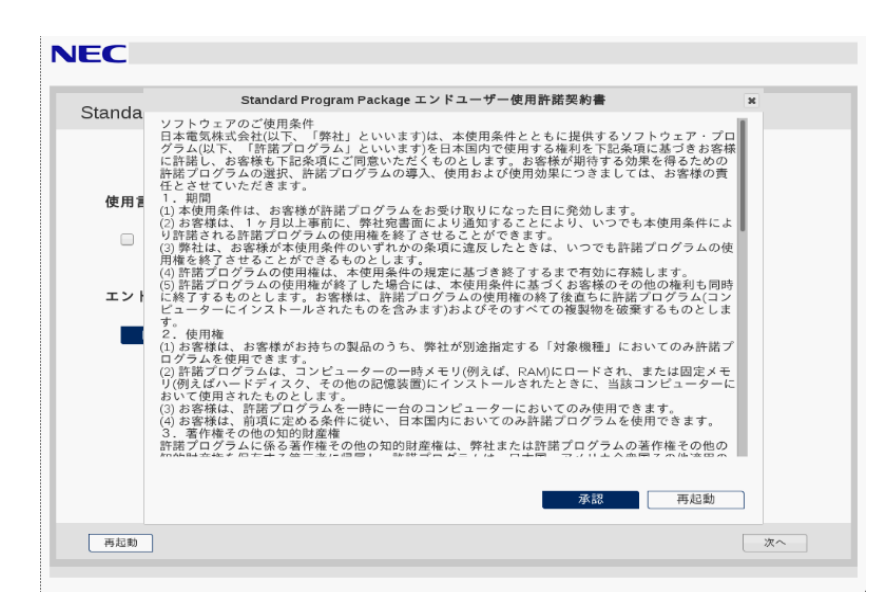

(10) 画面右下の「次へ」をクリックします。

| NEC                                   |
|---------------------------------------|
| Standard Program Package 3.0.0.0      |
|                                       |
| 使用言語を選択                               |
| □ 英語 🕑 日本語                            |
| エンドユーザー使用許諾契約書(EULA)への同意              |
| ■< 図意                                 |
|                                       |
|                                       |
|                                       |
| · · · · · · · · · · · · · · · · · · · |
|                                       |

## (11)「ファームウェアの更新」を選択します。

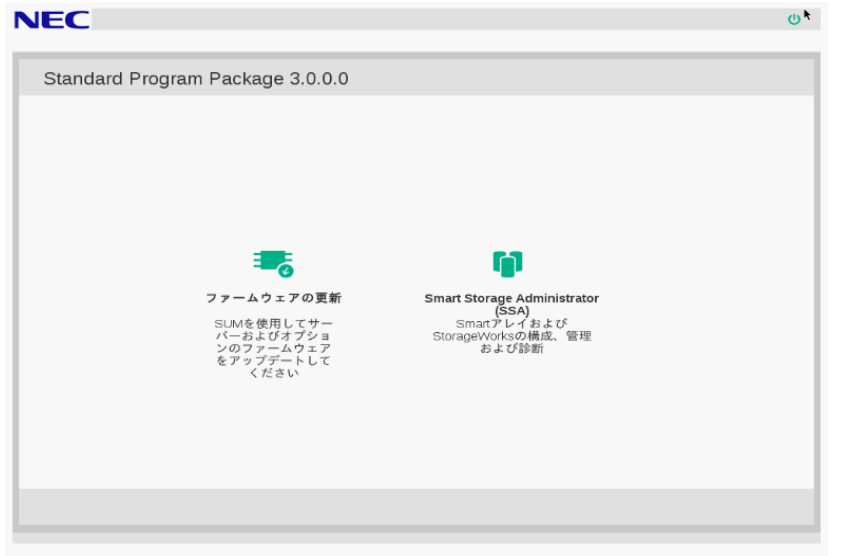

「ローカルホストガイドアップデート」画面が表示され、「手順1 インベントリ」が始まります。

| NEC Smart Update Manager 0.2.0                                                                                 |
|----------------------------------------------------------------------------------------------------|
| ローカルホストガイドアップデート                                                                                               |
| 終了                                                                                                    |
| 702#2 V                                                                                                    |
| 手順1 手順2 手順3                                                                                                    |
| ペースラインおよびノードのインベントリ<br>▼ ペースラインのインベントリ                                                                         |
| <ul> <li>Standard Program Package ベースラインが正常に追加されました</li> <li>コンボーネント合計 396</li> <li>マローカルホストのインペントリ</li> </ul> |
| <ul> <li>localhost<br/>リ売了</li> <li>ノードには、すでにペースラインで利用可能なパージョンより新しいパージョンのコンボーネントが1つ以上インストールされています。</li> </ul>  |
| 次へ 中止 最初からやり直す 再起動                                                                                             |

以下の「インベントリ完了」が表示されるまで、しばらくお待ちください。

画面左下の「次へ」をクリックします。

(12)「手順2 レビュー」が表示されます。

| Power Switch Virtual Drive        | es Keyboard                                                            |                   |                   |                 |               |                                |                         |        |                       |
|-----------------------------------|------------------------------------------------------------------------|-------------------|-------------------|-----------------|---------------|--------------------------------|-------------------------|--------|-----------------------|
| NEC Smart Update Manager 8.       | 2.0                                                                    |                   |                   |                 |               |                                |                         |        |                       |
| ローカルホストガイ                         | ´ ドアップデート                                                              |                   |                   |                 |               |                                |                         |        |                       |
|                                   |                                                                        |                   |                   |                 |               |                                | 2                       | ドクショ   | 終了<br>ン V             |
| <b>手順1</b>                        | 手順 2                                                                   | 手順3               |                   |                 |               |                                |                         |        |                       |
| 展開サマリー                            |                                                                        |                   |                   |                 |               |                                |                         |        |                       |
| ▼ localhost 適用可能なコ                | ンポーネント                                                                 |                   |                   |                 |               |                                |                         |        |                       |
| 適用可能なコンポーネント:6                    |                                                                        |                   |                   |                 |               |                                |                         |        |                       |
| 推奨されたコンポーネント:0                    |                                                                        |                   |                   |                 |               |                                |                         |        |                       |
| 選択されたコンポーネント:0                    |                                                                        |                   |                   |                 |               |                                |                         |        |                       |
| - すべて選択                           | すべて選択解除                                                                |                   |                   |                 |               |                                |                         |        |                       |
| 検索                                | Q                                                                      |                   |                   |                 |               |                                |                         |        |                       |
| コンポーネン パッケージ<br>トを選択              |                                                                        |                   | ▼<br>準備<br>完<br>了 | タイプ             | 重要度           | インス<br>トール済<br>みパー<br>ジョン      | 利用可<br>能ペー<br>ジョン       | 再起動が必要 | 署名<br>ファが存<br>しま<br>す |
| ● 強制 Online ROM F<br>system-oem-L | lash Component for Linux - System R<br>130-1.36_2018_02_15-1.1.x86_64) | OM U30 (firmware- | \$                | ファー<br>ムウェ<br>ア | オブ<br>ショ<br>ン | U30 1.42<br>· (06/20<br>/2018) | U30<br>1.36 -<br>(02/15 | 必须     | NA                    |

### 次のように、ファームウェアの一覧が表示されます。

| NEC Smart Upda | ate Manager 8.2.0                                                                                                    |           |                 |               |                                |                                   |        |                       |
|----------------|----------------------------------------------------------------------------------------------------|-----------|-----------------|---------------|--------------------------------|-----------------------------------|--------|-----------------------|
| ローカル           | ホストガイドアップデート                                                                                                    |           |                 |               |                                |                                   |        |                       |
| 検索             | م                                                                                                    |           |                 |               |                                |                                   |        |                       |
| コンポーネン<br>トを選択 | パッケージ                                                                                                    | ▼<br>準備完了 | タイプ             | 重要度           | インス<br>トール済<br>みパー<br>ジョン      | 利用可<br>能ペー<br>ジョン                 | 再起動が必要 | 署名<br>ファイ<br>ルだま<br>す |
| ▌ 強制           | Online ROM Flash Component for Linux - System ROM U30 (firmware-<br>system-oem-u20-1.36_2018_02_15-1.1.x86_64)                                                                                                    | \$        | ファー<br>ムウェ<br>ア | オプ<br>ショ<br>ン | U30 1.42<br>- (06/20<br>/2018) | U30<br>1.36 ·<br>(02/15<br>/2018) | 必須     | NA                    |
| ∦ 強制           | HPE Broadcom NX1 Online Firmware Upgrade Utility for Linux x86_64<br>(firmware-nic-broadcom-2.20.7-1.1.x86_64)                                                                                                    | \$        | ファー<br>ムウェ<br>ア | オプ<br>ショ<br>ン | 詳細の参<br>照                      | 2.20.7                            | 必须     | NA                    |
| ▌ 強制           | Online ROM Flash for Linux - Advanced Power Capping Microcontroller<br>Firmware for servers using Intel Xeon Scalable 3100/4100<br>/5100/610/04100 series Processors (firmware-powerpic-<br>1.0.4-1.1.x86_64)                                                      | \$        | ファー<br>ムウェ<br>ア | オブ<br>ショ<br>ン | 詳細の参<br>照                      | 1.0.4                             | いいえ    | NA                    |
| ∥ 強制           | Supplemental Update / Online ROM Flash Component for Linux (x64) -<br>HPE Smart Array P408i-p, P408i-p, P408i-a, P408i-c, E208i-p,<br>E208i-p, E208i-c, E208i-a, P204i-c, P204i-b, P816i-and P416ie-m SR<br>Gen10 (firmware-smartarray-f?c0?bdbbd-1.34-1.1.x86_64) | \$        | ファー<br>ムウェ<br>ア | 推奨            | 1.34                           | 1.34                              | 必須     | NA                    |
| Language Pack  | < - Japanese                                                                                                    |           |                 |               |                                |                                   |        |                       |
| ▲ 独制           | firmware-iło5-ipi-ja-1.15-1.1.x86_64                                                                                                    | \$        | ファー<br>ムウェ<br>ア | 推奨            | 1.30                           | 1.15                              | いいえ    | NA                    |
| ▌ 強制           | firmware-ilo5-1.20-1.1.x96_64                                                                                                    | 0         | ファー<br>ムウェ<br>ア | 推奨            | 1.30                           | 1.20                              | いいえ    | NA                    |

(環境によって表示されるファームウェアが異なります)

(13)「ilo5-1.35」ファームウェアを選択します。ファームウェアのパッケージ名の左側に表示されているボ タンをクリックすることで選択できます。その他のファームウェアはチェックを外し、選択しないでください。

(14) ウィンドウ下部の「展開」をクリックすると「手順3 展開」が始まります。

以下の「展開が完了しました」が表示されるまで、しばらくお待ちください。 Power Swith Virtual Drives Keyboard

| NEC Smart Update Manager 8.3.1                         |                                                          | P3                                       |         |
|--------------------------------------------------------|----------------------------------------------------------|------------------------------------------|---------|
| ローカルホストガイドアップデー                                        | - ト                                                      |                                          |         |
|                                                        |                                                          |                                          | 終了      |
|                                                        |                                                          |                                          | アクション V |
|                                                        |                                                          |                                          |         |
|                                                        |                                                          |                                          |         |
|                                                        |                                                          |                                          |         |
| 星間                                                     |                                                          |                                          |         |
| 15% (FFS                                               |                                                          |                                          |         |
| ■ localhost 展開が完了しました                                  | 展開が終了し                                                   | ました。                                     |         |
| 検索の                                                    |                                                          |                                          |         |
| ▲ コンポーネント                                              | パッケージ                                                    | 展開ステータス                                  | ログ      |
| firmware-system-<br>oem-u30-1.40_2018_06_15-1.1.x86_64 | Online ROM Flash Component for<br>Linux - System ROM U30 | 成功です。新しいバージョンをアクティベー<br>トするには、再起動してください。 | ログの参照   |
|                                                        |                                                          |                                          |         |
| 最初からやり直す 中止 再起動                                        | th                                                       |                                          |         |
|                                                        |                                                          |                                          |         |
|                                                        |                                                          |                                          |         |

ファームウェアのアップデートに成功したことを確認します。

次のように、コンポーネント名の左側に表示されるステータスアイコンが緑色であることを確認してくだ

さい。

| ower Switch Virtual Drives Keyboard                    |                                                          |                                          |         |
|--------------------------------------------------------|----------------------------------------------------------|------------------------------------------|---------|
| NEC Smart Update Manager 8.3.1                         |                                                          | ß                                        |         |
| ローカルホストガイドアップラ                                         | ≝— ト                                                     |                                          |         |
|                                                        |                                                          |                                          | 終了      |
|                                                        |                                                          |                                          |         |
|                                                        |                                                          |                                          | アクション V |
|                                                        |                                                          |                                          |         |
|                                                        |                                                          |                                          |         |
|                                                        | 真2 手順3                                                   |                                          |         |
| :                                                      |                                                          |                                          |         |
| 展開                                                     |                                                          |                                          |         |
|                                                        |                                                          |                                          |         |
| Iocalhost 展開が完了しました                                    | 展開が終了し                                                   | しました。                                    |         |
| 検索の                                                    |                                                          |                                          |         |
|                                                        |                                                          |                                          |         |
| ▲ コンボーネント                                              | パッケージ                                                    | 展開ステータス                                  | ログ      |
| firmware-system-<br>oem-u30-1.40_2018_06_15-1.1.x86_64 | Online ROM Flash Component for<br>Linux - System ROM U30 | 成功です。新しいパージョンをアクティベー<br>トするには、再起動してください。 | ログの参照   |
|                                                        |                                                          |                                          |         |
| 最初からやり直す 中止 再調                                         | 己動                                                       |                                          |         |
|                                                        |                                                          |                                          |         |
|                                                        |                                                          |                                          |         |
|                                                        |                                                          |                                          |         |
|                                                        |                                                          |                                          |         |

(15) Starter Pack DVDをDVDドライブから取り出し、画面左下の「再起動」をクリックします。

| NEC Smart Update Manager 8.2.0<br>ローカルホストガイドフ                 | 再起動<br>フップ<br>ノードを再起動しますか?<br>はい、再起動します                                      | キャンセル                                               | 終了<br>775ション V |
|---------------------------------------------------------------|------------------------------------------------------------------------------|-----------------------------------------------------|----------------|
| 手順1<br>のパットリ<br>展開                                            | 手順2 <b>手順</b>                                                                | 3                                                   |                |
| 株素 ク<br>▲ コンボーネント<br>fmmware-nic-broascom-<br>220.7-11.140_01 | パッケージ<br>HPE Broadcom IoCl Online Pirmware Upgrade<br>UBINy for Linux x80_04 | 原間ステータス<br>成功です。新しいパージョンをアクティベートす<br>るには、再配動してください。 | ログ<br>ログの参照    |
| 最初からやり直す 中止                                                   | <b>293 423 951</b>                                                           |                                                     |                |

次の画面では「はい、再起動します」をクリックします。

(16) 手順(1)でセキュアブート設定を無効にした場合、同様の手順で有効へ戻します。

以上で、ファームウェアアップデートは完了です。

## <u>トラブルシューティング</u>

アップデート後にサーバーを再起動して、Starter Pack DVDがDVDドライブから取り出せなくなった場合、 以下の手順に従って取り出してください。

電源をOFF、ONするか、または<Ctrl>+<Alt>+<Delete>キーで再起動します。
 次のように、POSTが始まります。

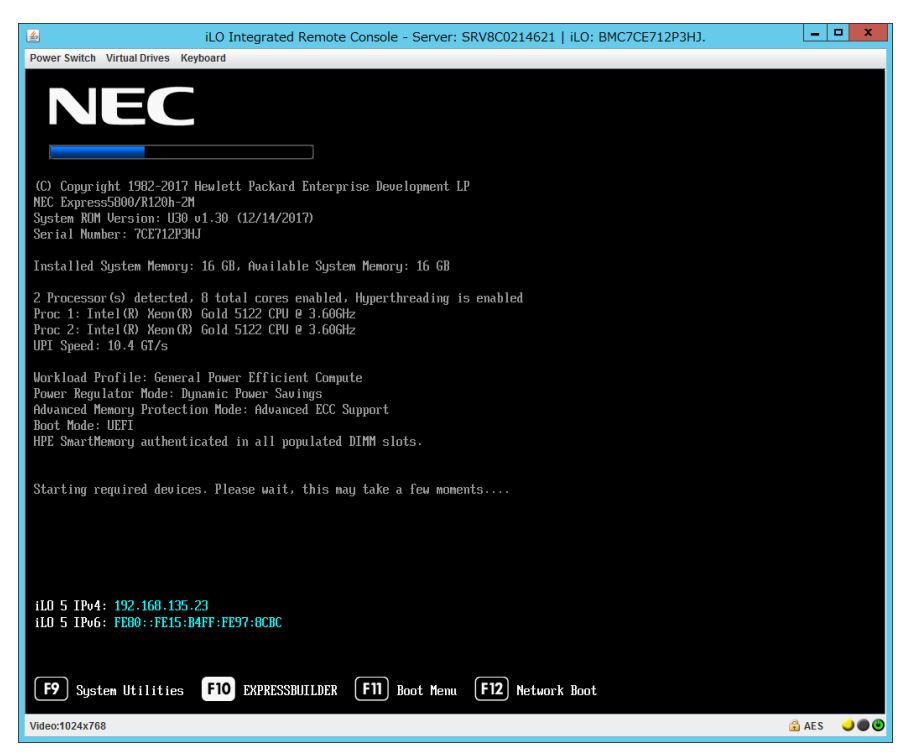

(2) POST画面でF10キーを押します。

次の画面が表示されます。

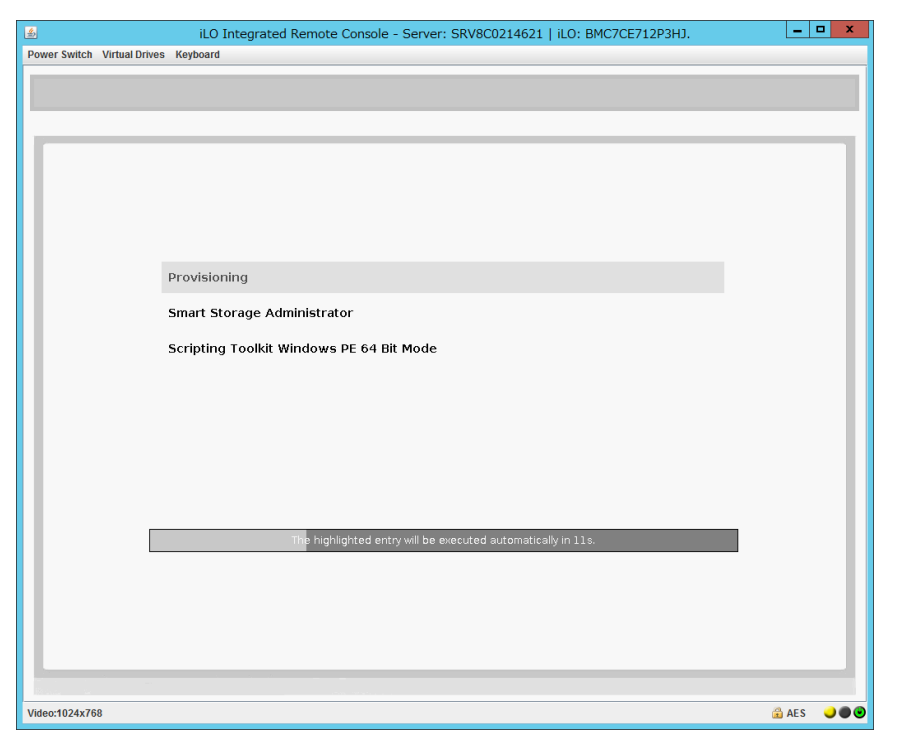

(3) メニューの「Provisioning」を選択します。何もキーを押さない場合、自動的に「Provisioning」が選択されます。

(4) EXPRESSBUILDER起動後、DVDドライブのイジェクトボタンを押して、Starter Pack DVDを取り 出します。

| iLO Integrated Remote Console - Server: SRV8C0214621   iLO: BMC7CE712P3HJ. |     |   |   |   |       | D X |
|----------------------------------------------------------------------------|-----|---|---|---|-------|-----|
| Power Switch Virtual Drives Keyboard                                       |     |   |   |   |       |     |
| NEC Express5800/R120h-2M                                                   | Ø   | * | F | ? | i     |     |
|                                                                            |     |   |   |   |       |     |
| EXPRESSBUILDER                                                             |     |   |   |   |       |     |
| 世界屈指の高度なサーバー構成ソフトウ =                                                       | ェア  |   |   |   |       |     |
|                                                                            |     |   |   |   |       |     |
| EXPRESS OS INSTALL メンテナンスび                                                 | の実行 |   | 7 |   |       |     |
|                                                                            |     |   |   |   |       |     |
|                                                                            |     |   |   |   |       |     |
|                                                                            |     |   |   |   |       |     |
|                                                                            |     |   |   |   |       |     |
| Video:1024x768                                                             |     |   |   |   | 🔒 AES |     |

(5)「電源オフ」、または「システムの再起動」を選択します。

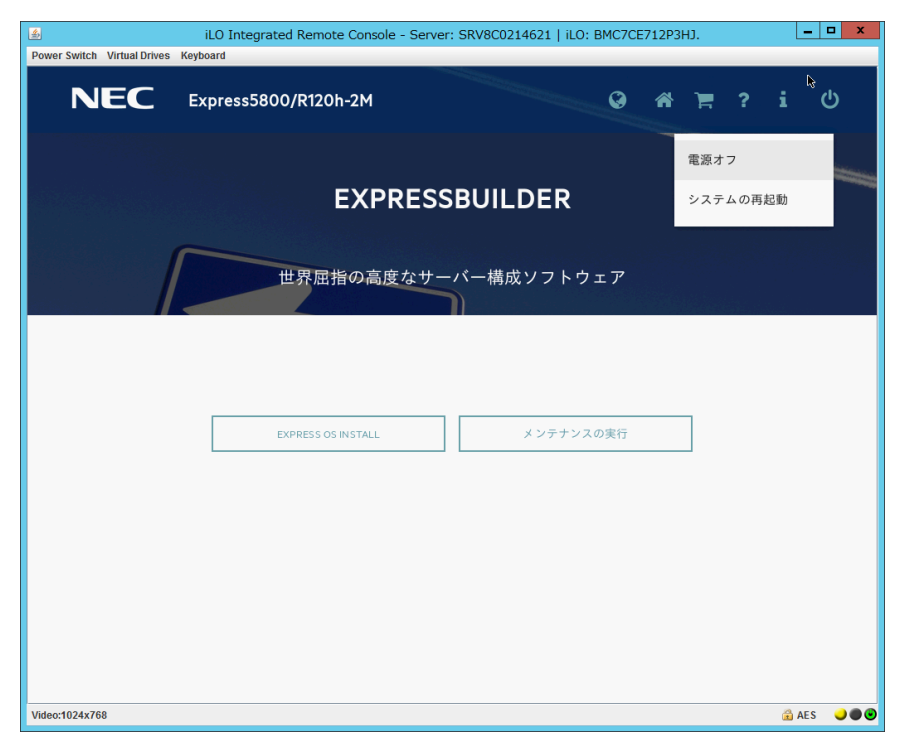

以上で作業は終了です。

## ■ 本件に関するお問い合わせについて

本書の内容に不明点がある場合は、ファーストコンタクトセンターまでお問い合わせください。

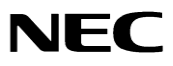